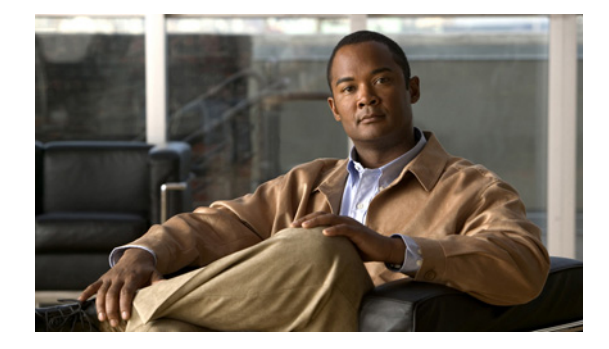

## ビデオ トランスコーディングの設定

この章では、Cisco Unified Communications Manager Express (Cisco Unified CME) で使用可能なビ デオ トランスコーディングのサポートについて説明します。

## 機能情報の確認

お使いの Cisco Unified CME のバージョンが、このモジュールで説明されている機能の一部をサポー トしていないことがあります。各機能がサポートされているバージョンのリストについては、「ビデオ トランスコーディングの機能情報」(P.509)を参照してください。

## 内容

この章では、次のトピックについて説明します。

- •「ビデオトランスコーディングの設定の前提条件」(P.495)
- 「ビデオ トランスコーディングについて」(P.497)
- 「Cisco ISR G2 でビデオ トランスコーディングを設定する方法」(P.500)
- 「ビデオ トランスコーディングの設定例」(P.505)
- 「その他の関連資料」(P.507)
- 「ビデオ トランスコーディングの機能情報」(P.509)

## ビデオ トランスコーディングの設定の前提条件

ここでは、サポートされているプラットフォームに関する情報、およびビデオ トランスコーディング の設定の前提条件について説明します。

### プラットフォーム

この機能は、次の Cisco サービス統合型ルータでサポートされています。

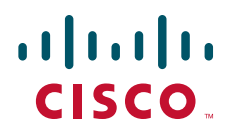

- Cisco 2900 シリーズ
- Cisco 3900 シリーズ

DSP ファームが搭載されたルータには、PVDM3 モジュールがインストールされている必要がありま す。さまざまな PVDM3 モジュールでサポートされるビデオ サービスのリストについては、表 42 を参 照してください。

表 42 ビデオ トランスコーディングのサポート

| PVDM3 のタイプ | ビデオ トランスコーダ |
|------------|-------------|
| PVDM3-16   | 未サポート       |
| PVDM3-32   | 未サポート       |
| PVDM3-64   | 未サポート       |
| PVDM3-128  | サポート済み      |
| PVDM3-192  | サポート済み      |
| PVDM3-256  | サポート済み      |

## ソフトウェア

- Cisco IOS 15.1(4)M
- Cisco Unified Communications Manager Express 8.6 以降

## ビデオ トランスコーディングについて

この項では、次の項目について説明します。

- 「サポートされるプロトコル」(P.497)
- 「サポートされているビデオ」(P.497)
- 「ビデオの用語」(P.498)
- 「ポイントツーポイントビデオトランスコーディングの概要」(P.499)
- 「DSP ファーム プロファイル」(P.499)

## サポートされるプロトコル

この機能は、次の規格とプロトコルをサポートしています。

- 国際電気通信連合 (ITU-T) の規格とプロトコル
  - H.320
  - H.323
  - **-** H.324
- インターネット技術特別調査委員会(IETF)およびシスコ独自のシグナリング プロトコル
  - SCCP
  - SIP
- ビデオ コーデック
  - **-** H.263
  - H.264/AVC
- オーディオ コーデック
  - G.711alaw
  - G.711ulaw
  - **–** G.722-64
  - G.729 abr8
  - **–** G.729ar8
  - G.729br8
  - G.729r8
  - ilbc
  - iSAC

## サポートされているビデオ

Γ

この機能は次をサポートします。

- 15 および 30 フレーム/秒 (f/s) のフレーム レート。
- 64 kb/s から 2 Mb/s のビデオ ストリームのビット レート。

表 43 に示すビデオ解像度。

#### 表 43 サポートされるビデオ解像度

| 解像度                                                              | ディメンション        |
|------------------------------------------------------------------|----------------|
| CIF <sup>1</sup>                                                 | 352 x 288 ピクセル |
| SIF <sup>2</sup>                                                 | 352 x 240 ピクセル |
| (注) 電話機が SIF をサポートしている場合は、<br>CIF コーデックを使用して DSP ファーム<br>を設定します。 |                |
| W360P                                                            | 640 x 360 ピクセル |
| W448P                                                            | 768 x 448 ピクセル |
| 4CIF                                                             | 704 x 576 ピクセル |
| 4SIF                                                             | 704 x 480 ピクセル |
| QCIF <sup>3</sup>                                                | 176 x 144 ピクセル |
| QSIF <sup>4</sup>                                                | 176 x 120 ピクセル |
| VGA <sup>5</sup>                                                 | 640 x 480 ピクセル |

1.  $CIF = Common Intermediate Format_{\circ}$ 

2. SIF = Source Interchange Format<sub> $\circ$ </sub>

3.  $QCIF = One-Quarter Common Intermediate Format_{\circ}$ 

4.  $QSIF = One-Quarter Source Interchange Format_{\circ}$ 

5. VGA = Video Graphics Array<sub>o</sub>

## ビデオの用語

ビデオトランスコーディングを設定する前に、表 44 に示す用語の知識が必要です。

| 用語         | 説明                                                                                                    |
|------------|----------------------------------------------------------------------------------------------------|
| トランスコーディング | たとえば、H.263 から H.264 への変換など、あるコーデック形式<br>を使用するデータ ストリームを異なるコーデック形式を持つ別の<br>データ ストリームに変換するプロセス。                              |
| レート変換      | たとえば、2 Mbps の高速データ レートを 1 Mbps の低速データ<br>レートに変換する場合など、あるビット レートを使用している<br>データ ストリームを異なるビット レートを持つ別のデータ スト<br>リームに変換するプロセス。 |
| サイズ変換      | たとえば、4CIFからCIFに変換する場合など、ビデオ伝送の解像<br>度を別の解像度に変換するプロセス。                                                                      |
| ビデオ変換      | ビデオ ストリームのトランスコーディング、レート変換、または<br>サイズ変換のプロセス。                                                                              |
| ビデオ形式      | ビデオ ストリームの属性(ビデオ コーデック、解像度、フレーム<br>レート、ビット レート、RTP ペイロード プロトコル、および<br>Annex)。                                              |

表 44 ビデオ トランスコーディングの用語

### ポイントツーポイント ビデオ トランスコーディングの概要

コール中の複数のビデオ電話機が同じビデオ形式属性をサポートしている場合、ルータは、データストリームを変更せずに、ある電話機から別の電話機にビデオデータストリームを渡すことができます。 ビデオ電話機には多様なビデオ形式があり、異なるビデオ形式をサポートしている電話機は、相互に直接通信できません。

異なるビデオ形式を使用している2台の電話機が相互に通信できるようにするには、2台の電話機間で ビデオ データストリームを動的に変換(エンコードおよびデコード)するようにルータを設定できま す。

### DSP ファーム プロファイル

ビデオ コールでビデオ トランスコーディング、トランスレーティング、およびサイズ変換をサポート するよう DSP リソースを割り当てるには、DSP ファーム プロファイルを作成し、サポートされるビデ オ形式を指定する必要があります。これにより、ビデオ ストリームの変換に使用できる十分なリソー スが確保されます。

表 45 と表 46 に、ビデオ コールのビデオ トランスコーディングにおいて、H.263 と H.264 でそれぞれ サポートされているビデオ解像度、フレーム レート、およびビット レート サポートを示します。

| 解像度         | フレーム レート(フレーム/秒) | ビット レート(キロビット/秒)        |
|-------------|------------------|-------------------------|
| QCIF (QSIF) | 15 f/s           | 64 kb/s $\sim$ 704 kb/s |
|             | 30 f/s           | 64 kb/s $\sim$ 704 kb/s |
| CIF (SIF)   | 15 f/s           | 64 kb/s $\sim$ 704 kb/s |
|             | 30 f/s           | 64 kb/s $\sim$ 704 kb/s |

#### 表 45 H.263 のサポート

#### 表 46 H.264 のサポート

| 解像度         | フレーム レート(フレーム/秒) | ビット レート(キロビット/秒)                     |
|-------------|------------------|--------------------------------------|
| QCIF (QSIF) | 15 f/s           | $64~{ m kb/s} \sim 704~{ m kb/s}$    |
|             | 30 f/s           | $64~{ m kb/s} \sim 704~{ m kb/s}$    |
| CIF (SIF)   | 15 f/s           | 64 kb/s $\sim$ 704 kb/s              |
|             | 30 f/s           | 64 kb/s $\sim$ 704 kb/s              |
| 4CIF (4SIF) | 30 f/s           | $1 \text{ Mb/s} \sim 2 \text{ Mb/s}$ |
| VGA         | 30 f/s           | $1 \text{ Mb/s} \sim 2 \text{ Mb/s}$ |
| w360P       | 30 f/s           | $1 \text{ Mb/s} \sim 2 \text{ Mb/s}$ |
| w448P       | 30 f/s           | $1 \text{ Mb/s} \sim 2 \text{ Mb/s}$ |

### DSP 要件の計算

ſ

+分な PVDM モジュールがあるか判断するには、次の URL にある DSP Calculator を使用してください。

http://www.cisco.com/web/applicat/dsprecal/dsp\_calc.html

## Cisco ISR G2 でビデオ トランスコーディングを設定する方 法

ここでは、次の手順について説明します。

- 「ルータでの DSP ファーム リソースの設定」(P.500)
- 「登録済み DSP リソースを使用するための Cisco Unified CME ルータの設定」(P.503)
- 「PVDM3 DSP でトランスコードするビデオの設定」(P.504)
- 「Cisco Unified CME でのビデオ トランスコーディングの設定:例」(P.506)

### ルータでの DSP ファーム リソースの設定

Cisco ISR G2 でのビデオ トランスコーディング用に、PVDM3 カード上で DSP ファームを定義するに は、次の手順を実行します。

#### 手順の概要

- 1. enable
- 2. configure terminal
- **3.** sccp local interface-type interface-number
- 4. sccp ccm ip-address identifier identifier-number
- 5. sccp
- 6. sccp ccm group group-number
- 7. associate ccm identifier-number priority priority-number
- 8. associate profile profile-identifier register device-name
- 9. exit
- 10. dspfarm profile profile-identifier transcode video
- **11.** codec {*codec-type* [*resolution*]}
- **12.** associate application sccp
- 13. no shutdown
- 14. 終了

#### 手順の詳細

Γ

|           | コマンドまたはアクション                                              | 目的                                                                                                    |
|-----------|-----------------------------------------------------------|----------------------------------------------------------------------------------------------------|
| ステップ1     | enable                                                    | 特権 EXEC モードをイネーブルにします。                                                                                                    |
|           |                                                           | プロンプトが表示されたら、パスワードを入力します。                                                                                                    |
|           | 例:                                                        |                                                                                                    |
| ステップク     | configure terminal                                        | グローバルコンフィゼーレーションエードを開始します                                                                                                    |
| ~ / / / 2 |                                                           | $\int d^{-} \nabla \partial v  d^{-} \nabla \partial v $ |
|           | <b>例:</b><br>Router# configure terminal                   |                                                                                                    |
| ステップ 3    | sccp local interface-type interface-number                | アプリケーションをトランスコードする SCCP が Cisco<br>Unified CME への登録に使用するローカル インターフェイ<br>スを選択します。                                                                                                    |
|           | Router(config)# sccp local GigabitEthernet0/1             | <ul> <li><i>interface-type</i>: Cisco Unified CME に登録するために<br/>SCCP アプリケーションが使用するインターフェイス<br/>のタイプ。タイプにはインターフェイス アドレス、ま<br/>たは仮想インターフェイス アドレス(イーサネットな<br/>ど)を指定できます。</li> </ul>                                                                                                    |
|           |                                                           | <ul> <li><i>interface-number</i>: Cisco Unified CME に登録するために SCCP アプリケーションが使用するインターフェイス番号。</li> </ul>                                                                                                    |
| ステップ 4    | sccp ccm ip-address identifier                            | Cisco Unified CME のアドレスを指定します。                                                                                                    |
|           | laentifier-number                                         | <ul> <li><i>ip-address</i>: Cisco Unified CME ルータの IP アドレス。</li> </ul>                                                                                                    |
|           | 例:<br>Router(config)# sccp ccm 1.4.211.35 identifier<br>2 | • <b>identifier</b> <i>identifier-number</i> : Cisco Unified CME ルー<br>タを識別する番号。                                                                                                    |
|           |                                                           | (注) IP アドレスの値は、登録済み DSP リソースが使用<br>される Cisco Unified CME ルータで設定する ip<br>source-address コマンドの IP アドレスと一致して<br>いる必要があります。                                                                                                    |
| ステップ 5    | sccp                                                      | SCCP および関連するトランスコーディング アプリケー<br>ションをイネーブルにします。                                                                                                    |
|           | 例:                                                        |                                                                                                    |
|           | Router(config)# sccp                                      |                                                                                                    |
| ステップ 6    | sccp ccm group group-number                               | Cisco Unified CME グループを作成し、<br>Cisco Unified CME の SCCP コンフィギュレーション モー<br>ドを開始します                                                                                                    |
|           | 例:                                                        |                                                                                                    |
|           | Kouter(config)# sccp ccm group 2                          | • group-number: Cisco Unified CME クループを識別する番号。                                                                                                    |
|           |                                                           | (注) Cisco Unified CME グループは、DSP ファームの<br>データが宣言されているネーミング デバイスです。<br>必要なグループは1つだけです。                                                                                                    |

|         | コマンドまたはアクション                                                            | 目的                                                                                                    |
|---------|-------------------------------------------------------------------------|----------------------------------------------------------------------------------------------------|
| ステップ 7  | <b>associate ccm</b> identifier-number <b>priority</b> priority-number  | Cisco Unified CME ルータをグループに関連付けて、グ<br>ループ内の優先順位を設定します。                                                                                              |
|         | 例:                                                                      | • <i>identifier-number</i> : Cisco Unified CME ルータを識別<br>する番号。                                                                                      |
|         | priority 1                                                              | <ul> <li>priority: Cisco Unified CME グループでの<br/>Cisco Unified CME ルータの優先順位。指定できる<br/>Cisco Unified CME グループは 1 つだけです。デフォ<br/>ルトは 1 です。</li> </ul>   |
|         |                                                                         | (注) この識別番号は、ステップ 4 の sccp ccm コマンド<br>の識別番号と一致している必要があります。                                                                                          |
| ステップ 8  | <b>associate profile</b> profile-identifier <b>register</b> device-name | DSP ファーム プロファイルを Cisco Unified CME グルー<br>プに関連付けます。                                                                                                 |
|         | 例:                                                                      | <ul> <li>profile-identifier: DSP ファーム プロファイルを識別<br/>する番号。</li> </ul>                                                                                |
|         | Router(config-sccp-ccm)# associate profile 345<br>register 2851VXCODE   | (注) プロファイル識別子の値は、関連付けられた DSP<br>ファーム プロファイルのプロファイル識別子の値<br>と一致している必要があります。                                                                          |
|         |                                                                         | <ul> <li>(注) この手順の device-name は、Cisco Unified CME<br/>ルータの sdspfarm tag コマンドの device-name と<br/>同じにする必要があります。</li> </ul>                           |
| ステップ 9  | exit                                                                    | SCCP コンフィギュレーション モードを終了します。                                                                                                    |
|         | 例:<br>Router(config-sccp-ccm)# exit                                     |                                                                                                    |
| ステップ 10 | dspfarm profile profile-identifier transcode video                      | DSP ファーム プロファイル コンフィギュレーション モー<br>ドを開始します。                                                                                                    |
|         | 例:<br>Router(config)# dspfarm profile 345 transcode<br>video            |                                                                                                    |
| ステップ 11 | <pre>codec {codec-type [resolution]}</pre>                              | DSP ファーム プロファイルでサポートされるコーデック<br>を指定します。                                                                                                    |
|         | 例:<br>Router(config)# codec h263 qcif                                   | オーディオ コーデックは、ビデオ トランスコーディング<br>の DSP ファーム プロファイルに自動的に追加されません。<br>ビデオ トランスコーディング、トランスレーティング、サ<br>イズ変換と同時にオーディオ変換が必要な場合は、オー<br>ディオ コーデックも指定する必要があります。 |
| ステップ 12 | associate application sccp                                              | SCCP を DSP ファーム プロファイルに関連付けます。                                                                                                    |
|         | 例:<br>Router(config-dspfarm-profile)# associate<br>application sccp     |                                                                                                    |

|         | コマンドまたはアクション                                | 目的                             |
|---------|---------------------------------------------|--------------------------------|
| ステップ 13 | no shutdown                                 | DSP ファーム リソースを割り当て、DSP ファーム プロ |
|         |                                             | ファイルをイネーブルにします。                |
|         | 例:                                          |                                |
|         | Router(config-dspfarm-profile)# no shutdown |                                |
| ステップ 14 | end                                         | 特権 EXEC モードに戻ります。              |
|         |                                             |                                |
|         | 例:                                          |                                |
|         | Router(config-dspfarm-profile)# end         |                                |

## 登録済み DSP リソースを使用するための Cisco Unified CME ルータの設 定

Cisco ISR G2 で登録済み DSP ルータを使用するには、次の手順を実行します。

#### 手順の概要

- 1. enable
- 2. configure terminal
- 3. telephony-service
- 4. sdspfarm units number
- 5. sdspfarm transcode sessions number
- 6. sdspfarm tag number device-name
- 7. ip source-address [ip-address [port [port-number]]]
- 8. 終了

#### 手順の詳細

Γ

|        | コマンドまたはアクション                            | 目的                           |
|--------|-----------------------------------------|------------------------------|
| ステップ 1 | enable                                  | 特権 EXEC モードをイネーブルにします。       |
|        |                                         | プロンプトが表示されたら、パスワードを入力します。    |
|        | 例:                                      |                              |
|        | Router> enable                          |                              |
| ステップ 2 | configure terminal                      | グローバル コンフィギュレーション モードを開始します。 |
|        | <b>例:</b><br>Router# configure terminal |                              |

|        | コマンドまたはアクション                                                                          | 目的                                                                                                    |
|--------|---------------------------------------------------------------------------------------|----------------------------------------------------------------------------------------------------|
| ステップ 3 | telephony-service                                                                     | telephony-service コンフィギュレーション モードを開始します。                                                                                                    |
|        | <b>例:</b><br>Router(config)# telephony-service                                        |                                                                                                    |
| ステップ 4 | sdspfarm units number                                                                 | Cisco Unified CME ルータに登録できる DSP ファームの最<br>大数を指定します。                                                                                                  |
|        | <b>例:</b><br>Router(config-telephony)# sdspfarm units 5                               | • <i>number</i> :範囲は0~10です。デフォルトは0です。                                                                                                    |
| ステップ 5 | sdspfarm transcode sessions number                                                    | ルータで許可されるトランスコーダ セッションの最大数を<br>指定します。                                                                                                    |
|        | <b>例:</b><br>Router(config-telephony)# sdspfarm transcode<br>sessions 10              | <ul> <li>1つのトランスコーダ セッションは、トランスコード<br/>を使用する発信者間の2つのトランスコーディングス<br/>トリームで構成されます。ルータで一度にサポートす<br/>るトランスコーディング セッションおよび電話会議の<br/>最大数を使用します。</li> </ul> |
|        |                                                                                       | <ul> <li>number: DSP ファーム セッションの数を宣言します。</li> <li>有効値の範囲は1~128です。</li> </ul>                                                                         |
| ステップ 6 | sdspfarm tag number device-name 例:                                                    | DSP ファーム ユニットをルータに登録できるようにして、<br>それを SCCP クライアント インターフェイスの MAC アド<br>レスに関連付けます。                                                                      |
|        | Router(config-telephony)# sdspfarm tag 1<br>2581VXCODE                                | (注) この手順でのデバイス名は、DSP ファーム リソー<br>スを設定するときの associate profile コマンドで<br>使用するデバイス名と同一にする必要があります。                                                        |
| ステップ 7 | ip source-address [ip-address [port                                                   | SCCP メッセージを送信しているルータを特定します。                                                                                                    |
|        | [port-number]]]                                                                       | <i>ip-address</i> :通常は、ルータのイーサネットポートのアドレスの1つ。                                                                                                    |
|        | <b>191 :</b><br>Router(config-credentials)# ip source-address<br>1.4.211.35 port 2000 | <b>port</b> <i>port-number</i> : クレデンシャル サービス通信用の TCP<br>ポート。デフォルトは 2444 です。デフォルト値の使用を<br>推奨します。                                                     |
|        |                                                                                       | (注) IP アドレスの値は、DSP ファームを設定するとき<br>に sccp ccm コマンドで指定する IP アドレスとー<br>致している必要があります。                                                                    |
| ステップ 8 | end                                                                                   | 特権 EXEC モードに戻ります。                                                                                                    |
|        | <b>例:</b><br>Router(config-dspfarm-profile)# end                                      |                                                                                                    |

## PVDM3 DSP でトランスコードするビデオの設定

PVDM3 DSP をビデオのトランスコードに使用する場合は、次の手順を実行します。:

#### 手順の概要

- 1. enable
- 2. configure terminal

- 3. voice service voip
- 4. sip
- 5. video screening
- 6. 終了

#### 手順の詳細

Γ

| ステップ 1 | enable                                               | 特権 EXEC モードをイネーブルにします。                                       |
|--------|------------------------------------------------------|--------------------------------------------------------------|
|        | 例:<br>Router> enable                                 |                                                              |
| ステップ 2 | configure terminal                                   | グローバル コンフィギュレーション モードを開始<br>します。                             |
|        | <b>例:</b><br>Router# configure terminal              |                                                              |
| ステップ 3 | voice service voip                                   | 音声サービス コンフィギュレーション モードを開<br>始し、Voice over IP(VoIP)カプセル化を指定しま |
|        | <b>例:</b><br>Router(config)# voice service voip      | す。                                                           |
| ステップ 4 | sip                                                  | SIP コンフィギュレーション モードを開始します。                                   |
|        | <b>例:</b><br>Router(config-voi-srv)# sip             |                                                              |
| ステップ 5 | video screening                                      | コーデックの不一致を検出します。また、さまざま<br>なコーデック プロファイルの下で FMTP の設定に        |
|        | <b>例:</b><br>Router(config-voi-sip)# video screening | 基づいてビデオのトランスコードを検出し、トリガします。                                  |
| ステップ 6 | end                                                  | コンフィギュレーション モードを終了して、特権<br>EXEC モードを開始します。                   |
|        | <b>例:</b><br>Router(config-voi-sip)# end             |                                                              |

## ビデオ トランスコーディングの設定例

ここでは、次の例を示します。

- 「Cisco Unified CME でのビデオ トランスコーディングの設定:例」(P.506)
- 「DSP ファームと Cisco Unified CME が異なるルータ上にある場合のビデオ トランスコーディン グの設定:例」(P.506)

### Cisco Unified CME でのビデオ トランスコーディングの設定:例

次の例は、H.263 CIF から H.264 CIF へのトランスコーディングの設定を示しています。 voice service voip media transcoder sync-streams allow-connections sip to sip sip video screening . . . codec profile 1 h263 fmtp "fmtp:34 CIF=1;MAXBR=7040" codec profile 7 h264 fmtp "fmtp:119 profile-level-id=42800D" dial-peer voice 310 voip video codec h263 profile 1 session protocol sipv2 incoming called-number 310.. dtmf-relay sip-notify codec g711ulaw dial-peer voice 3100 voip video codec h264 profile 7 destination-pattern 310.. session protocol sipv2 session target ipv4:1.5.49.31 voice-class sip bandwidth video tias-modifier 1000000 dtmf-relay sip-notify codec g711ulaw telephony-service sdspfarm units 10 sdspfarm transcode sessions 10 sdspfarm tag 3 XCODE002 max-ephones 5 max-dn 10 ip source-address 1.5.49.32 port 2000 . . .

# DSP ファームと Cisco Unified CME が異なるルータ上にある場合のビデオトランスコーディングの設定:例

次の例は、DSP ファーム モジュールが Cisco Unified CME ルータとは異なるルータ上にある場合の、 DSP ファーム モジュールと Cisco Unified CME に対する設定を示しています。

#### DSP ファーム モジュール搭載ルータ

```
sccp local GigabitEthernet0/1
sccp ccm 1.4.211.35 identifier 2 version 7.0
sccp
!
sccp ccm group 2
associate ccm 2 priority 1
associate profile 345 register 2851VXCODE
associate profile 346 register 2851VCONF
!
dspfarm profile 345 transcode video
```

```
codec g729br8
codec g729r8
codec g729abr8
codec g729ar8
codec g711alaw
codec g711ulaw
codec h264 cif
codec h264 w360p
codec h264 w360p
codec h264 w448p
codec h264 vga
codec h264 4cif
codec h264 4cif
codec h264 720p
maximum sessions 1
associate application SCCP
!
```

#### Cisco Unified CME ルータ

```
telephony-service
sdspfarm conference lecture-mode on 123 release 321
sdspfarm units 5
sdspfarm transcode sessions 10
sdspfarm tag 1 2851VXCODE
ip source-address 1.4.211.35 port 2000
max-conferences 12 gain -6
```

## その他の関連資料

ここでは、ビデオ トランスコーディングに関連する参考資料を示します。

### 関連資料

Γ

| 関連項目                                 | 参照先                                                                |
|--------------------------------------|--------------------------------------------------------------------|
| Cisco Unified CME の設定                | Cisco Unified CME Command Reference                                |
|                                      | • <i>Cisco Unified CME Documentation Roadmap</i>                   |
| Cisco Unified Communications Manager | • <i>Cisco Unified Communications Manager Administration Guide</i> |
|                                      | • <i>Cisco Unified Communications Manager System Guide</i>         |
| Cisco IOS の音声設定                      | Cisco IOS Voice Configuration Library                              |
|                                      | [Cisco IOS Voice Command Reference]                                |

## 標準

| Standard                                                                  | タイトル |
|---------------------------------------------------------------------------|------|
| この機能によってサポートされる新しい標準または変<br>更された標準はありません。またこの機能による既存<br>標準のサポートに変更はありません。 |      |

## MIB

| MIB                          | MIB リンク                                                               |
|------------------------------|-----------------------------------------------------------------------|
| CISCO-VIDEO-SESSION-MIB      | 選択したプラットフォーム、Cisco IOS リリース、およびフィー                                    |
| CISCO-VOICE-DIAL-CONTROL-MIB | チャ セットに関する MIB を探してダウンロードするには、次の<br>URL にある Cisco MIB Locator を使用します。 |
|                              | http://www.cisco.com/go/mibs/                                         |

## RFC

| RFC               | タイトル                                                                           |
|-------------------|--------------------------------------------------------------------------------|
| H.263 用の RFC-2190 | [RTP Payload Format for H.263 Video Streams]                                   |
| H.263 用の RFC-2429 | [RTP Payload Format for the 1998 Version of ITU-T Rec.H.263 Video $(H.263+)$ ] |
| RFC-3984          | [RTP Payload Format for H.264 Video]                                           |

## シスコのテクニカル サポート

| 説明                                                                                                    | リンク                                           |
|----------------------------------------------------------------------------------------------------|-----------------------------------------------|
| シスコのサポート Web サイトでは、シスコの製品や<br>テクノロジーに関するトラブルシューティングにお役<br>立ていただけるように、マニュアルやツールをはじめ<br>とする豊富なオンライン リソースを提供しています。                                                                         | http://www.cisco.com/en/US/support/index.html |
| お使いの製品のセキュリティ情報や技術情報を入手す<br>るために、Cisco Notification Service (Field Notice か<br>らアクセス)、Cisco Technical Services Newsletter、<br>Really Simple Syndication (RSS) フィードなどの各<br>種サービスに加入できます。 |                                               |
| シスコのサポート Web サイトのツールにアクセスす<br>る際は、Cisco.com のユーザ ID およびパスワードが<br>必要です。                                                                                                    |                                               |

## ビデオ トランスコーディングの機能情報

特定の Cisco Unified CME バージョンをサポートするための適切な Cisco IOS リリースを判断するに は、http://www.cisco.com/en/US/docs/voice\_ip\_comm/cucme/requirements/guide/33matrix.htm にあ る『*Cisco Unified CME and Cisco IOS Software Version Compatibility Matrix*』を参照してください

プラットフォームのサポートおよびソフトウェア イメージのサポートに関する情報を検索するには、 Cisco Feature Navigator を使用します。Cisco Feature Navigator では、どの Cisco IOS ソフトウェア イ メージが特定のソフトウェア リリース、フィーチャ セット、またはプラットフォームをサポートして いるかを確認できます。Cisco Feature Navigator にアクセスするには、http://www.cisco.com/go/cfn に 移動します。Cisco.com のアカウントは必要ありません。

Cisco IOS の全コマンドについては、Command Lookup Tool

(http://tools.cisco.com/Support/CLILookup) を使用するか、または『*Cisco IOS Master Command List, All Releases*』(http://www.cisco.com/en/US/docs/ios/mcl/allreleasemcl/all\_book.htm) を参照してください。

表 47 に、このモジュールで説明した機能、およびバージョンごとの拡張機能を示します。

#### 表 47 ビデオ会議とビデオ トランスコーディングの機能情報

ſ

|                | Cisco Unified C<br>ME |                                                         |
|----------------|-----------------------|---------------------------------------------------------|
| 機能名            | バージョン                 | 機能情報                                                    |
| ビデオ トランスコーディング | 8.6                   | ポイントツーポイントのビデオ トランスコーディング、<br>トランスレーティング、サイズ変換が導入されました。 |

1